# Créer un formulaire avec Kompozer

| La fenêt | re suivante s'ouvre :<br>Form | Properties ×            |
|----------|-------------------------------|-------------------------|
|          | Settings                      |                         |
|          | Form <u>N</u> ame:            | MonFormulaire           |
|          | Action URL:                   | TraitFormulaireRFID.php |
|          | Method:                       | POST 🖌                  |
|          | ✓ More Properties             | GET<br>POST             |
|          | <u>R</u> emove Form           | Advanced <u>E</u> dit   |
|          |                               | OK Cancel               |

Première étape : création du formulaire : « form »

Dans « Form Name », il faut donner un nom au formulaire sans espaces, ni caractères accentués. Donnons-lui le nom « MonFormulaire ».

Dans « Action URL » : mettre l'URL du script php qui va traiter le contenu du formulaire.

Choisissons la méthode POST car ainsi le mot de passe n'apparaitra pas directement dans l'URL lorsque « *TraitFormulaireRFID.php* » sera appelée. En effet, la méthode GET place les éléments du formulaire dans l'URL, ils sont donc visible dans la barre d'adresse lorsque le contenu du formulaire est envoyé au serveur. En outre, il faut savoir que lorsque les données à transmettre sont trop nombreuses, il faut utiliser POST, car GET transmettant les données dans l'URL, leur taille globale est limitée.

| Et cliquer « OK » ! (Nous ne verrons pas ici les autres options | )    |
|-----------------------------------------------------------------|------|
| Voici le formulaire ainsi créé dans une page html de KompoZ     | er : |

|      | untitled)               | 1                  | *  |
|------|-------------------------|--------------------|----|
|      |                         | 404px              | ]  |
| 62px | Exemple de formulaire : |                    | -1 |
|      | l                       |                    | 1  |
|      |                         |                    |    |
|      |                         |                    |    |
|      |                         |                    |    |
|      |                         |                    |    |
|      | Normal 🔟 HTML Tags      | 🖸 Source 🔍 Preview |    |

#### Maintenant, il faut peupler le cadre bleu avec des éléments de formulaire.

Pour cela, cliquer sur la petite flèche noire à côté du bouton « Form » :

### Et choisir « Form Field » :

| Forn                   | n Field Properties |  |
|------------------------|--------------------|--|
| Field <u>T</u> ype —   | )                  |  |
| Text                   | ¥                  |  |
| Field Settings         |                    |  |
| Field <u>N</u> ame:    | RFID               |  |
| Initial <u>V</u> alue: |                    |  |
|                        | Read Only          |  |
| ✓ More Properties      |                    |  |
| Advanced <u>E</u> dit  |                    |  |
|                        | OK Cancel          |  |

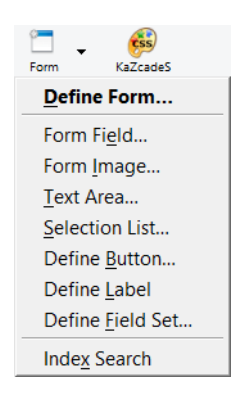

Ici nous choisissons un champ de texte « *Text* » pour entrer le numéro RFID. Donnons-lui le nom « *RFID* ».

Puis ajoutons un champ de mot de passe de type code numérique « Password » :

| Form Field Properties  |  |  |
|------------------------|--|--|
| Field Type             |  |  |
| Password               |  |  |
| Field Settings         |  |  |
| Field Name: password   |  |  |
| Initial <u>V</u> alue: |  |  |
| Read Only              |  |  |
| ✓ More Properties      |  |  |
| Advanced <u>E</u> dit  |  |  |
| OK Cancel              |  |  |

Donnons-lui le nom « password ».

Notez que :

- 1 ce champ est comme un champ de texte mais affiche des étoiles ou points au lieu du texte,
- 2 le mot de passe est envoyé en clair (sinon il faut le protocole https).

#### Enfin il faut un bouton « Submit » pour envoyer l'information saisie au serveur :

| Forr                  | m Field Properties |  |
|-----------------------|--------------------|--|
| Field Type            |                    |  |
| Submit Button         |                    |  |
| Field Settings        |                    |  |
| Field <u>N</u> ame:   | submit             |  |
| Field <u>V</u> alue:  | Envoyer            |  |
|                       | Initially Checked  |  |
| ✓ More Pr             | roperties          |  |
| Advanced <u>E</u> dit |                    |  |
|                       | OK Cancel          |  |

Donnons-lui le nom « *submit* ».

Là il faut donner un nom explicite qui va s'afficher sur le bouton : « Envoyer ».

| Ft. | voilà | ٠ |
|-----|-------|---|
| LL  | vona  | ٠ |

| (untitled) |                         | ¥                  |
|------------|-------------------------|--------------------|
|            |                         | 402px              |
|            | Exemple de formulaire : |                    |
| 4 px       |                         | Envoyer            |
|            |                         |                    |
|            |                         |                    |
|            |                         |                    |
|            |                         |                    |
|            | Normal 🔟 HTML Tags [    | 🖸 Source 🔍 Preview |

Enregistrons notre travail dans « FormulaireRFID.html ».

## Et avec un peu de mise en forme :

| B F  | ormulaireRFID                                                                   | ¥         |
|------|---------------------------------------------------------------------------------|-----------|
|      |                                                                                 | 402px     |
|      | Exemple de formulaire :                                                         |           |
| 68px | Entrez votre numéro de car<br>Et votre mot de passe :<br>Puis envoyez : Envoyer | te RFID : |
|      | 🗋 Normal 🔟 HTML Tags 🖸 Source 🔍 Preview                                         |           |

Mais vous devriez mieux faire !